# 科技型企业孵化器(含众创空间) 2024 年度火炬统计 填报路径与账号密码说明

# 1 录

| <b>一、</b> ; | 角色 1: 地市管理部门                    | 1 |
|-------------|---------------------------------|---|
| 二、2         | 角色 2:众创空间(将合并入孵化器)              | 2 |
|             | (一)使用系统分配的"新账号"进入"孵化器"模块进行填报    | 2 |
|             | (二)登录填报路径                       | 4 |
|             | (三)上一次(2024年众创空间统计半年报)的历史填报数据查询 | 7 |
| 二、 (        | 角色 3: 科技企业孵化器                   | 8 |
|             | (一) 今年继续在"孵化器"模块申报,账号、密码不变      | 8 |
|             | (二)登录填报路径                       | 9 |

# 一、角色1:地市管理部门

地市管理部门统一由 https://hjrz.chinatorch.org.cn 网站登录火炬统计系统,账号密码不变

(如提示原账号密码错误,请使用原账号+密码@2024new 登录,并在登录系统后修改初始密码。)

| 统一身份认证与单点           | 登录平台 ☰           |               |               |                | tjf441                 |
|---------------------|------------------|---------------|---------------|----------------|------------------------|
| ↓ tjf441. ● 在线 ● 注销 | 业务服务             |               |               | Þ              | 退出登录                   |
| ☆ 首页                | 工业和信息化部火炬统计调查    |               |               |                | 我要办理                   |
| Q、修改密码              |                  |               |               |                |                        |
| 🎻 工信部火炬统计 🛛 🗮       |                  |               |               | Q &            | } <mark>8</mark> ≇-× { |
| ◎ 孵化器年报 〈           | 品首页 > 茨迎您        |               |               |                |                        |
| Ø 孵化器季度情况 <         | 1 2              | <b>a</b> 2    | 1 x           |                | ß                      |
| ⊙ 众创空间年报 〈          | 2024年度期代器年报      | 2024年度斯化器季度皆况 | 2024半年度众创空间年报 | 2024年度众创空间季度皆况 |                        |
| ● 众创空间季查情况 〈        | <b>総</b> 接合会 ( ) | 882g          | \$822         | 182.2 <u>1</u> | 9 (R)                  |

#### 二、角色 2: 众创空间

#### (一)使用系统分配的"新账号"进入"孵化器"模块进行填报

#### 1、【原众创空间合并入"孵化器"模块,填写"新报表"】

从 2024 年度起,不再独立开展众创空间统计,所有众创空间须填报科技型企业孵化器报表,原众创空间的特色统计 指标已经添加到了修改后的孵化器报表中

2、【使用"新账号"+"新密码"填报】系统已将原有未撤销的众创空间全部导入 2024 年孵化器年报的统计填报模块 中,并按照统一规则生成了新的统计账号,新账号生成(命名)规则如下:

(1) <u>原众创空间账号尾数字是 4 位的: tjfh44z0+原众创空间账号后 4 位(如:原众创空间账号"tjzc1600"将改为新</u> 账号"tjfh44z01600")

<u>(2) 原众创空间账号尾数字是 6 位的: tjfh44z+原众创空间账号后 5 位(如:原众创空间账号"tjzc010000"将改为新</u> 账号"tjfh44z10000")

3、【关于众创空间新账号的密码】

地市科技管理部门需要使用地市账号上系统统一将众创空间新账号的密码进行重置后,众创空间才能使用新账号登录

<mark>并填报</mark>。(初始密码将自动设置,与新账号一致,如新账号为 "tjfh44z01601",则初始密码为 "tjfh44z01601",登录后尽快 修改密码)

#### 佘2024年孵化器统计年报》数据管理

| 清单[3] 未敏[3] 已撤[0] 未级[3] 已提[0] 未提[3] 未起 | [0] 已回[0] 警告原因 所有状态 ↓         |   |          |        |    |      |    |           |             |     |    |         |     |    |     |    |    |    |    |    |
|----------------------------------------|-------------------------------|---|----------|--------|----|------|----|-----------|-------------|-----|----|---------|-----|----|-----|----|----|----|----|----|
| íll.                                   | * 2024年 * 14/11 * 第三日本        |   | •        | [排序]全部 |    |      |    | (HH)2H    |             |     |    |         | ۷   |    |     |    |    |    |    |    |
| [漢极状态]全部                               | ♥ [审核]全部                      | v | [是百国认]全部 | ۷      |    |      | ۷  | [紙质扫描件]全部 |             |     | ۷  | [单列市]全部 |     |    |     | ۷  |    |    |    |    |
| 2、松素 (2)刷新 (2)増加                       | 地 900 000 地市管理部门点击"重置",进行密码重置 |   |          |        |    |      |    |           |             |     |    |         |     |    |     |    |    |    |    |    |
| 加勤完毕, 2025年1月2日 9:40:54。               |                               |   |          |        |    |      |    |           |             |     |    |         |     |    |     |    |    | X  |    |    |
| D 序号 帐号 CM 国家级                         |                               |   | 孵化器名称    |        | 远项 | 年份   | 数据 | 楂         | 擬文          | 县区审 | 市市 | 餔       | 撤因  | 扣印 | 扫描件 | 县区 | 注册 | 密码 | 眜  | 状态 |
| □ 1 tjfh44190008 441900 是              | pite -                        |   |          |        | 选项 | 2024 | 董香 | 4/4       | 栽O          | 末审  | 麻  | 末审      | 无睹  | 扣印 | 未   | 分配 | B注 |    | 志  | 末撤 |
| □ 2 tjfh44190191 441900 不是             |                               |   |          |        | 选项 | 2024 | 重着 | 4/4       | 未提 <b>◎</b> | 未审  | 末审 | 末审      | 无申请 | 扣印 | 未   | 分配 | Bŧ | 童豊 | 日志 | 未撤 |

| 12 重置密码    |         |     |      | ×   |
|------------|---------|-----|------|-----|
| 重置密码。      |         |     |      |     |
| 孵化器名称:     | 成电众创空间  |     |      |     |
| 注册用户成功,初始图 | 翻和用户名一致 |     |      |     |
|            | -       | ~ [ | 尼西西码 | ⊗≭ख |

载体登录初始密码后自行修改密码路径:

| 统一身份认证与单点到            | 登录平台 ≡      |                                                              | (2) tjfh44; |
|-----------------------|-------------|--------------------------------------------------------------|-------------|
| tjfh44.<br>● 在线 IP 注销 | 普页 × 修改密码 × |                                                              |             |
| 番 首页                  |             | 修改密码                                                         |             |
| ペ 修改密码                | *1日密码:      |                                                              |             |
|                       | *新密码:       |                                                              |             |
|                       | *确认新密码:     | 说明:宝码至少包含以下4种类别的3种:大写字母、小写字母、数字、特殊符号,且长度不小于8位。 <b>点由显示密码</b> |             |
|                       |             | □ 02 存 × 关闭                                                  |             |

### (二)登录填报路径

1、**网址登录(https://hjrz.chinatorch.org.cn/login)**后界面

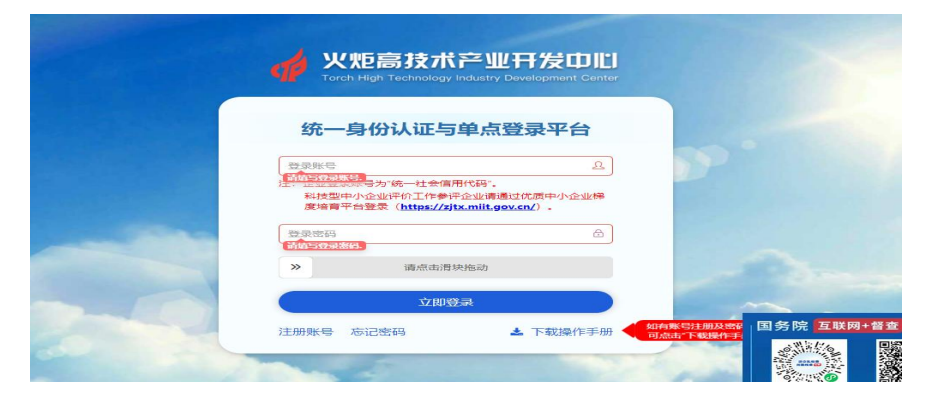

2、点击右上角头像,选择身份(1)如登录后,业务服务直接显示为"工业和信息化部火炬统计调查",不需要选择身份,

直接点击"我要办理"即可;2)如登录后,业务服务显示"科技创业孵化机构服务系统"的,则需要点击右上角头像选择身份,勾选"工业和信息化部火炬统计调查"选项,再点击"我要办理")

| 统一身份认证与单点登录平台 ≡                           |                | 🧶 M.         |
|-------------------------------------------|----------------|--------------|
| ★ 旅館 / 休館 / 休館 / 休館 / 休館 / 休館 / 休館 / 休館 / | 业务服务           | <del>д</del> |
| ₩ 首页                                      | 科技创业孵化机构信息服务系统 | 我要办理         |
| q、修改密码                                    |                |              |

3、点击选择"工业和信息化部火炬统计调查"

| 统一身份认证与单点登录平台 三 |                    |                                                  |                   |  |  |  |  |
|-----------------|--------------------|--------------------------------------------------|-------------------|--|--|--|--|
| 材 ● 在线 ● 注明     | 业务服务               | ● 退出登录                                           |                   |  |  |  |  |
| ₩ 首页            | 工业和信息化部火炬统计调查      | 选择身份: ×                                          | 1                 |  |  |  |  |
| 4、修改密码          | 选择身份:工业和信息化部火炬统计调查 | <ul> <li>○ 科技创业孵化机</li> <li>✓ 工业和信息化部</li> </ul> | 构信息服务系统<br>议炬统计调查 |  |  |  |  |

#### 4、点击"我要办理",进入填报界面

| 统一身份认证与单点                                | 登录平台 ☰        | 😣 Maria 🧶       |
|------------------------------------------|---------------|-----------------|
| <ul> <li>材間値</li> <li>在线 ※ 注明</li> </ul> | 业务服务          |                 |
| 会 首页                                     | 工业和信息化部火炬统计调查 | 我要办理            |
| Q. 修改密码                                  |               | 点击"我要办理",进入填报界面 |

5、选择"2024年孵化器统计年报"右下方的"查看"

| 📫 工信部火炬统计 🛛 🗎                                                  |                                  | ٩ | ۵ 🙆 | <b>她众</b> ▼ | € |
|----------------------------------------------------------------|----------------------------------|---|-----|-------------|---|
| ◎ 孵化器年报 ×                                                      | 合首页。 茨坦思                         |   |     |             |   |
| <ul> <li>● 操作説明</li> <li></li> <li></li> <li>■ 截止时间</li> </ul> | 成电众创空间                           |   |     |             |   |
|                                                                | 部 2024年孵化器统计年报<br>部 2024年孵化器季度情况 |   |     |             |   |
| ● 孵化器季室情况 <                                                    | 2024年, / 描具34条, 客告4条, 未建交        |   |     |             |   |

| 🙀 工信部火炬统计               | Ξ                                                |                         |      |    |      |    | Q  |    | 8 | <u>}</u> ¥ | Ð   |
|-------------------------|--------------------------------------------------|-------------------------|------|----|------|----|----|----|---|------------|-----|
| ◎ 孵化器年报 ~               | ,                                                |                         |      |    |      |    |    |    |   |            |     |
| ♀ 操作说明                  | 温馨想示: 新成移到文字或图标处,会有操作时间,请仔细则实际表,直接图解指标金义、表词、指标问题 | <b>款关系,IEXI优展版</b> 本要求, |      | _  |      |    |    |    |   |            |     |
| ◀ 截止时间                  |                                                  | 朝代器名称                   | 年份   | 遡居 | 楂    | 胶  | 根国 | 市审 | 齳 | 扣印         | 扫描件 |
| ■ 約<<br>部理<br>■ 約<br>部理 | 1 tjfh44z 441900 是 5众创空间                         | 点击"填报",进入填报界面——         | 2024 | 癜  | 36/2 | 殻◎ | 柿  | 肃  | 柿 | 抑          | 上传  |
| ● 孵化器季度情况 〈             |                                                  |                         |      |    |      |    |    |    |   |            |     |

| 🎻 工信部火炬统计                                          |                                |
|----------------------------------------------------|--------------------------------|
| 价首页 » 2024年孵化器统计年报 » 成电众创空间                        |                                |
| 第1步 第2步 第3步 第4步 第5步 <b>第6步 第7步 第8步</b> 第9步 第105    | 5 第11步 第12步 第13步               |
| 命第1步1孵化器基本情况                                       |                                |
| 请按照《中华人民共和国统计法》 第七条 和 第九条 规定要求填报、审核和管理统计数据。请仔细阅读报表 | ,准确理解指标合义,表间、指标间逻辑关系。旧浏流器版本要求。 |
|                                                    |                                |
| 一、孵化器基本情况                                          |                                |
| 孵化器名称(sname) ⑦                                     | 成电众创空间                         |
| 成立时间(tdf719)                                       | 2010-8-26                      |
| 运营主体名称(tdf740)                                     |                                |
| 统一社会信用代码(tdf732) ⑦                                 |                                |
| 通讯地址(tdf717) ⑦                                     |                                |
| 曲应交编码(tdf718)                                      | 523808                         |
| 运营主体机构类型(tdf731) ⑦                                 | 2企业 💙                          |
| 事业单位具体类别(tdf731_1)⑦                                | 未选 ~                           |
| 企业登记注册统计类别(tdf731_2) ⑦                             | 未选 ~                           |

### (三)上一次(2024年众创空间统计半年报)的历史填报数据查询

关于众创空间需要查询历史填报年填报的数据仍可查询(使用去年的众创空间账号+密码登录,进去还是 2023 年众创空间 的填报页面)

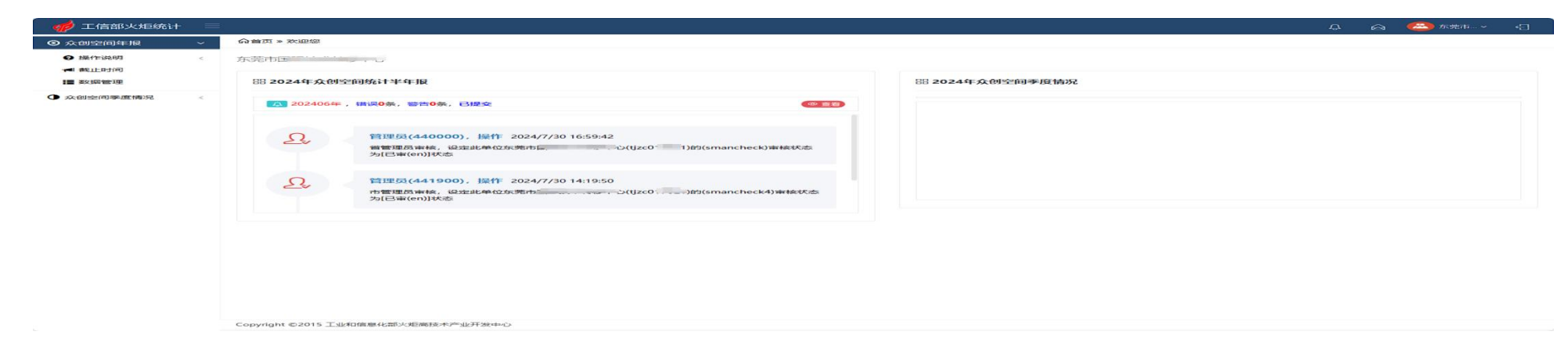

## 三、角色 3: 孵化器

### (一) 今年继续在"孵化器"模块申报,账号、密码不变

1、新增账号/忘记密码:找地市科技管理部门协助进行

#### 2、新增账号后同样需要重置密码

佘2024年孵化器统计年报 » 数据管理

| 清单[3] 未撤[3] 已撤[0] 未报[3] 已提[0] 未捉[3] 未核[0] 已                   | 洄[0] 警告原因 所有状态 ↓ |            |            |     |           |      |     |      |            |     |            |    |    |    |    |
|---------------------------------------------------------------|------------------|------------|------------|-----|-----------|------|-----|------|------------|-----|------------|----|----|----|----|
| /III. 💌                                                       | 2024年 *          | *          | (隋选)全部     | *   | [排序]全部    |      |     | •    | - ())(神)全部 |     |            |    |    |    |    |
| [編版状态]全部                                                      | [軍閥]全部 🗸         | (是否国认)全部 🗸 | [省市级认定]全部  | •   | [紙质扫描件]全部 |      | •   | [单列用 | [单列布]全部    |     |            | •  |    |    |    |
| ○ 松索 ○ 開新 ○ 増加                                                |                  |            |            |     | 地市管       | 理部门。 | 点击" | 重置"  | ,进         | 行密码 | <b>運</b> 置 |    |    |    |    |
| 加戰完毕, 2025年1月2日 9:40:54。                                      |                  |            |            |     |           |      |     |      |            |     |            | 1  |    |    |    |
| □ 序号 帐号 忆 区域 国家级                                              |                  | 孵化器名称      | 选项 年份 数据   | 检查  | 提交县       | 南南   | 省审  | 撤因   | 打印         | 扫描件 | 县区         | 注册 | 密码 | 日志 | 状态 |
| 1 tjfh44190008 441900 是                                       |                  |            | 选项 2024 宣誓 | 4/4 | 未提@ 考     | 审 未审 | 末审  | 无申请  | 扣印         | 未   | 分配         | B注 | 童喜 | 日志 | 未撤 |
| 口 2 tjfh44190191 441900 不是 1000 不是 1000 1000 1000 1000 1000 1 | 0                |            | 远项 2024 宣誓 | 4/4 | 未提◎ ≯     | 审 未审 | 未审  | 无申请  | 打印         | 未   | 分配         | Bŧ | 重要 | 日志 | 未撤 |

| 尼重置密码      |         |       | ×     |
|------------|---------|-------|-------|
| 重置密码。      |         |       |       |
| 孵化器名称:     | 成电众创空间  |       |       |
| 注册用户成功,初始图 | 的和用户名一致 |       |       |
|            | -       | 尼亚普密码 | ⊗≭ज्ञ |

#### 载体登录初始密码后自行修改密码

| 统一身份认证与单点登           | 录平台 ≡       |                                                       | (2) tjfh44; |
|----------------------|-------------|-------------------------------------------------------|-------------|
| tjfh44.<br>● 在线 @ 注明 | 首页 × 修改密码 × |                                                       |             |
| 希 首页                 |             | 修改密码                                                  |             |
| 9、修改密码               | *旧密码:       |                                                       |             |
|                      | *新超码:       |                                                       |             |
|                      | "确认新密码:     | 说明:密码至少包含以下4种类别的3种:大写字母、小写字母、数字、特殊符号,且长度不小于8位。 点由显示密码 |             |
|                      |             |                                                       |             |

## (二)登录填报路径

1、**网址登录(https://hjrz.chinatorch.org.cn/login)**后界面

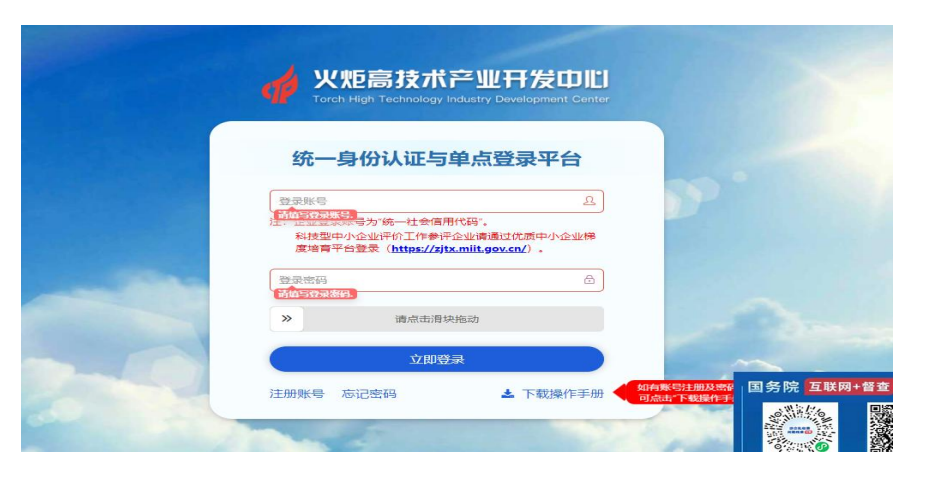

2、点击右上角头像,选择身份(部分账号登录后,业务服务直接显示为"工业和信息化部火炬统计调查",不需要选择身

份,直接点击"我要办理"即可)

| 统一身份认证与单点      | 登录平台 ☰         |            | MT . |
|----------------|----------------|------------|------|
| ★ 路妮 ● 在线 ● 注明 | 业务服务           | 点击头像,选择对应身 | 份    |
| ₩ 首页           | 科技创业孵化机构信息服务系统 |            | 我要办理 |
| Q、修改密码         |                |            |      |

3、点击选择"工业和信息化部火炬统计调查"

| 统一身份认证与单点                                  | 登录平台 ☰          |   |                                                  | . 林王              |
|--------------------------------------------|-----------------|---|--------------------------------------------------|-------------------|
| <ul> <li>林璐妮</li> <li>● 在线 ● 注明</li> </ul> | 业务服务            |   | ☞ 退出登录                                           | 1                 |
| ₩ 首页                                       | 工业和信息化部火炬统计调查   |   | 选择身份: 🗙                                          |                   |
| 9、修改密码                                     | 点击选择"工信部火炬统计调查" | - | <ul> <li>○ 科技创业孵化机</li> <li>○ 工业和信息化部</li> </ul> | 构信息服务系统<br>火炬统计调查 |

#### 4、点击"我要办理",进入填报界面

| 统一身份认证与单点                                                                            | 登录平台 ☰        |                 | 林王   |
|--------------------------------------------------------------------------------------|---------------|-----------------|------|
| <ul> <li>林璐妮</li> <li> <ul> <li>             在线 ● 注明         </li> </ul> </li> </ul> | 业务服务          |                 |      |
| ₩ 首页                                                                                 | 工业和信息化部火炬统计调查 | 点击"我要办理",进入填报界面 | 我要办理 |
| q,修改密码                                                                               |               |                 |      |

## 5.1 选择"2024年孵化器统计年报"右下方的"查看"

| 🌈 工信部火炬统计                                                                  | 🖫 🛆 🤭 👘                                                                                                    | Ð |
|----------------------------------------------------------------------------|----------------------------------------------------------------------------------------------------|---|
| ◎ 孵化器年报 ~                                                                  | 合首页 » 欢迎您                                                                                                    |   |
| <ul> <li>● 操作说明</li> <li>◄ 截止时间</li> <li>■ 数据管理</li> <li>■ 总结管理</li> </ul> | 成电孵化器                                                                                                    |   |
| ④ 孵化器季度情况 <                                                                | 2024年, 福快寺, 皆曰4余, 未接交       ● 1         ① 2024年, 福快寺, 皆曰0余, 已提交       ● 1         ① 2024年3月, 福快0余, 皆吉0余, 已提交       ● 1         ① 2024年3月, 福快0余, 皆吉0余, 已提交       ● 1         ① 2024年3月, 福快0余, 皆吉0余, 已提交       ● 1         ① 2024年3月, 福快0余, 皆吉0余, 已提交       ● 1 | 有 |
|                                                                            | 管理员(440000), 操作 2024/10/10 15:33:49     省管理员审核,设定此单位:      一孵化器(tjfh441,,)的(smancheck)审核状态为[已审(en)]     状态                                                                                                    |   |
|                                                                            | 算理员(441900), 操作 2024/10/10 9:25:14           市管理员审核,设定此单位                                                                                                    |   |

| 🚽 工信部火炬统计 | Ξ |                      |                 |          |             |                     |         |        |       |       |        |         |                   |   |      |    |     |      | 9   |    | 8  | 11月.、 | ~ <del>{</del> ] |
|-----------|---|----------------------|-----------------|----------|-------------|---------------------|---------|--------|-------|-------|--------|---------|-------------------|---|------|----|-----|------|-----|----|----|-------|------------------|
| ◎ 孵化器年报   | ~ | <mark>命</mark> 2024年 | 孵化器             | 统计年报》    |             |                     |         |        |       |       |        |         |                   |   |      |    |     |      |     |    |    |       |                  |
| ♀ 操作说明    | < | 温馨提示                 | <del>、</del> 鼠标 | 移到文字或图核  | <b>秋,会有</b> | 操作说明 <mark>。</mark> | 请仔细阅读报表 | 長,准确理解 | 指标含义, | 表间、指标 | 间逻辑关系。 | IE浏览器版本 | 要求 <mark>.</mark> |   |      |    |     |      |     |    |    |       |                  |
| ◀ 截止时间    |   |                      | 家号              | 帐号凹      | 区域          | 国家级                 |         |        |       |       | 孵化器名   | 称       |                   |   | 年份   | 数据 | 检查  | 提交   | 县区审 | 市审 | 省审 | 打印    | 扫描件              |
| 📕 数据管理    |   |                      | 1 tj            | jfh4419( | 441900      | 是                   | 间孵化器    |        |       |       |        |         |                   |   | 2024 | 填报 | 4/4 | 提交 ◎ | 未审  | 未审 | 未审 | 打印    | 上传               |
| ■ 总结管理    |   |                      |                 |          |             |                     |         |        |       | 击点    | "填报"   | ,进)     | 填报界               | 面 |      |    |     |      |     |    |    |       |                  |
| ● 孵化器季度情况 | < |                      |                 |          |             |                     |         |        |       |       |        |         |                   |   |      |    |     |      |     |    |    |       |                  |

● 孵化器季度情况

| 🥠 工信部火炬统计                                  |                                         |                                  |
|--------------------------------------------|-----------------------------------------|----------------------------------|
| 价首页 » 2024年孵化器统计年报 » 成电孵化器                 |                                         |                                  |
| 第1步 第2步 第3步 第4步 第5步 <mark>第6步 第7步</mark> 3 | <del>8</del> 8步 第9步 第10步 第11步 第12步 第13步 |                                  |
|                                            | 油水计料理 建戊烟烟末恒辛 准渔酒船长行令心 主问 长行间波得关        | が、同堂時間点大街は                       |
|                                            | 建筑计数路。 用于如时医放家,在朝廷所有你占义,家时、有你时还有大       | <b>示。 に パリル 5 第</b> 712 (大学家) 小。 |
| 一、孵化器基本情况                                  |                                         |                                  |
| 孵化器名称(sname) ⑦                             | <u>۵</u>                                | 0                                |
| 成立时间(tdf719)                               | 1900-1-1                                | ۲                                |
| 运营主体名称(tdf740)                             | £                                       | ◎ 运营主体名称(tdf740)由国家来修改           |
| 统一社会信用代码(tdf732) ⑦                         | STTTT 500500010-1055                    | ۲                                |
| 通讯地址(tdf717) ⑦                             | x                                       | ۲                                |
| 邮政编码(tdf718)                               |                                         | ۲                                |
| 运营主体机构类型(tdf731) ⑦                         | ★选 		 . 2                               |                                  |
| 事业单位具体类别(tdf731_1) ⑦                       | 未选 • .                                  |                                  |
| 企业登记注册统计类别(tdf731_2) ⑦                     | ★选 ✓ , 151                              |                                  |
| 其他法人单位类型说明(tdf731_3) ⑦                     |                                         | ۲                                |
| 孵化器负责人(scharger)                           |                                         | ۲                                |
| 负责人电话(tdf723)                              | 如: 010-83454432-801                     | •                                |
| 负责人性别(tdf724)                              | 未选 ✔, 1                                 |                                  |